# SECTION 6 NOTIFICATION SETTINGS

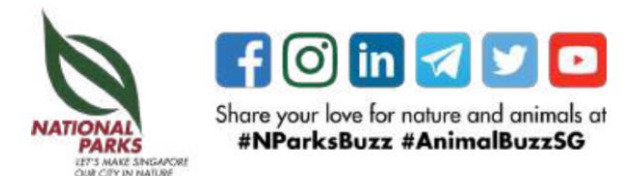

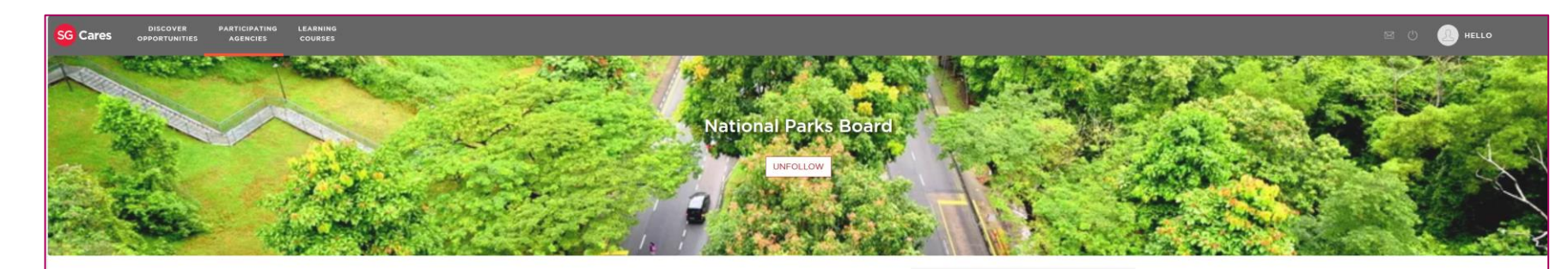

Step 1: Click on your name on the top right hand corner to access your profile

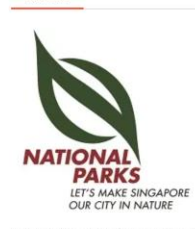

ABOUT

The National Parks Board (NParks) is responsible for enhancing and managing the urban ecosystems of our City in Nature. We are the lead agency for greenery, biodiversity conservation, and wildlife and animal health, welfare and management. We are also working closely with the community to enhance the quality of our living environment. NParks manages some 400 parks 3,347 hectares of nature reserves, the Singapore Botanic Gardens, Jurong Lake Gardens, Pulau Ubin and the Sisters' Islands Marine Park. Adding to this is the extensive network of

Nature Ways, and the over 300 km Park Connector Network that links major parks, nature areas and residential estates island-wide. Every year, we run over 3,500 educational and outreach programmes across our various green spaces. NParks has developed an urban biodiversity conservation model, which aims to conserve representative ecosystems in land-scarce Singapore. NParks also monitors and coordinates measures to enhance the presence of biodiversity in our urban landscape. NParks is working closely with partners in the landscape, horticulture, veterinary and animal sectors to increase productivity, and provide training for all levels of the workforce. Enhancing competencies of the industry will support Singapore's vision of being a City in Nature. For more information, visit https://www.nparks.gov.sg/bartner-us/violunteer. If you have any feedback, you may wish to contact us a https://www.nparks.gov.gr/feedback.

Supporting Documents

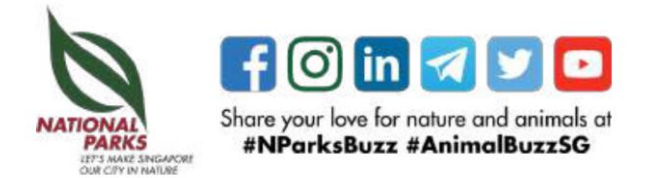

systems of systems of systems of

CONTACT US

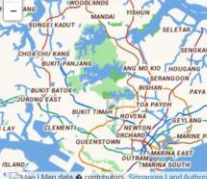

Step 2: Select 'My Account' and 'Preferred communications channels'

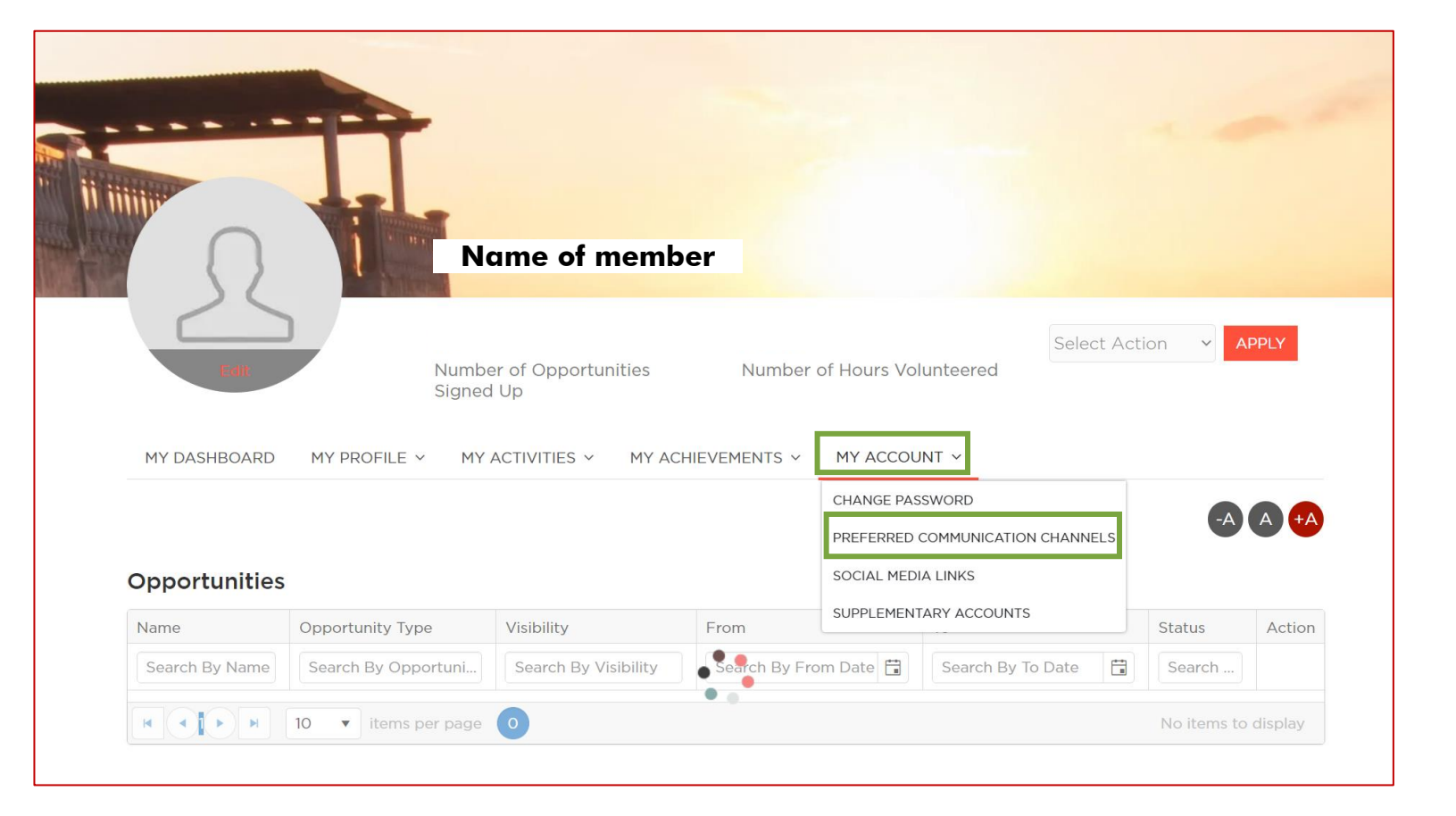

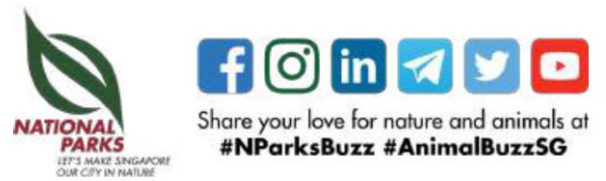

Step 3: Check the box for "volunteer.sg newsletter" and the frequency of notification to opt-in for the newsletter containing opportunities which match your indicated interests.

|                                                   |                         |                                                                  |                          | -A A |
|---------------------------------------------------|-------------------------|------------------------------------------------------------------|--------------------------|------|
| Subscription Preferences                          |                         |                                                                  |                          |      |
|                                                   |                         |                                                                  |                          |      |
| i) Select the type of communication materials you | u will like to receive: |                                                                  |                          |      |
| volunteer.sg newsletter                           | Be notified o           | f upcoming opportunities                                         | that matches my interest |      |
|                                                   | ODaily                  | Weekly                                                           | OMonthly                 |      |
| Opportunity Publicity                             | Receive publ            | Receive publicity materials from agencies I have followed/joined |                          |      |
|                                                   | 🗹 Email                 | SMS                                                              | Push Notification        |      |
| Home Team Volunteer Network newsletter            |                         |                                                                  |                          |      |
| Preferred Communication Channels                  |                         |                                                                  |                          |      |
|                                                   |                         |                                                                  |                          |      |

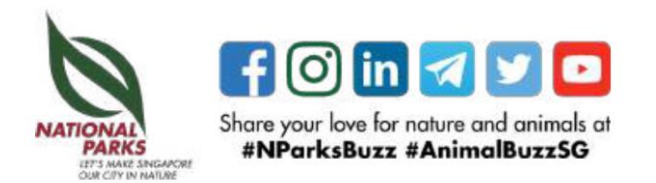

Step 4: Check the box for "Opportunity publicity" and the mode of communications to receive alerts whenever new events are posted by organisations which you follow.

> Click on "Update Communication Preferences" to apply changes.

|                                                                   |                                                                  |                                                                |                   | -A A + |  |
|-------------------------------------------------------------------|------------------------------------------------------------------|----------------------------------------------------------------|-------------------|--------|--|
| Subscription Preferences                                          |                                                                  |                                                                |                   |        |  |
|                                                                   |                                                                  |                                                                |                   |        |  |
| <ul> <li>Select the type of communication materials yo</li> </ul> | ou will like to receive:                                         |                                                                |                   |        |  |
| volunteer.sg newsletter                                           | Be notified o                                                    | Be notified of upcoming opportunities that matches my interest |                   |        |  |
|                                                                   | ODaily                                                           | Weekly                                                         | OMonthly          |        |  |
| Opportunity Publicity                                             | Receive publicity materials from agencies I have followed/joined |                                                                |                   |        |  |
|                                                                   | Email                                                            | SMS                                                            | Push Notification |        |  |
| Home Team Volunteer Network newsletter                            |                                                                  |                                                                |                   |        |  |
| Preferred Communication Channels                                  |                                                                  |                                                                |                   |        |  |
|                                                                   |                                                                  |                                                                |                   |        |  |

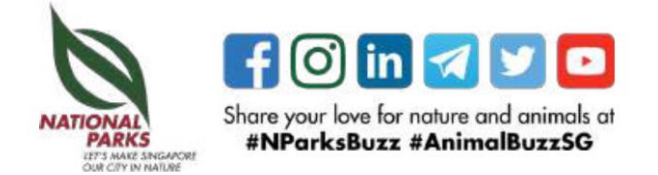